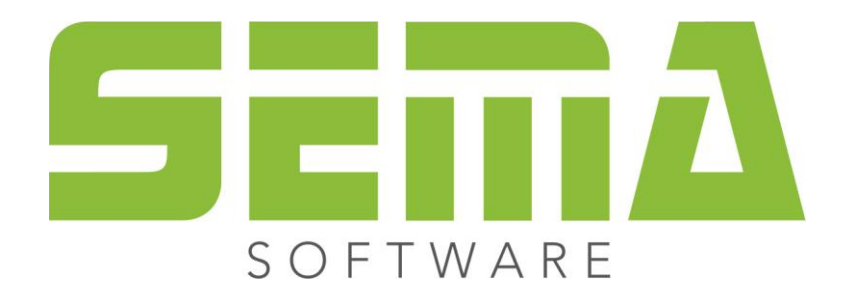

## Legend editing

| SEMA 005 Legend editing (Standard Grundriss)                                                            |                                                                                                    |  |  |
|----------------------------------------------------------------------------------------------------|----------------------------------------------------------------------------------------------------|--|--|
| Eile Edit View Extras Window ? Legend editing ▲ ▼ 🛱 🚔                                                   |                                                                                                    |  |  |
| ▷  裕 ½  ゥ ㄹ   副 [:1] A ☆ 函 Q ↔ ᡧ   逸 +   ☆ ● ▷ ② 🥒 * 양 팽  ≥ 븨   ▼ +   圖 [] +   ⑨ 00 Start setting 을 찍 정 | 3   🖵   🛤                                                                                                    |  |  |
| k v x □ Legend editing ×                                                                                | Program Selection 🔹                                                                                                    |  |  |
| ter data container                                                                                      | Coround plan Coround plan Coro |  |  |
| S E M A GmbH                                                                                            | <ul> <li>Roof design</li> <li>Rafter system</li> </ul>                                                                                                    |  |  |
| Salzetraße 25                                                                                           | M Roof Coverings                                                                                                    |  |  |
| D-87499 Wildpoldsried<br>Tel.: 08304-939-0 Fax.: 08304-939-240                                          | Floor structure<br>Joist system                                                                                                    |  |  |
| E-Mail: info@sema-soft.de                                                                               | Wall Outline                                                                                                    |  |  |
|                                                                                                    | Wall Members                                                                                                    |  |  |
| Attic storey                                                                                            | Window/Door design                                                                                                    |  |  |
| BP : @BV-FELD2\$L30@<br>Town : @BV-FELD3\$L30@<br>Customer @BV-FELD6\$L18@                              | Lists/Single Member                                                                                                    |  |  |
| Editor : @BV-FELD4\$L18@ S : 1 :100.00                                                                  | Cut — Abut                                                                                                    |  |  |
|                                                                                                    | Copy Mirror<br>Position Delete<br>Modify End type<br>Calculate Roof grid<br>Macro Scaling<br>Texture 3D Wothers                                                                                                    |  |  |
| Mark objects                                                                                            |                                                                                                    |  |  |
| Mark object details                                                                                     | Title block                                                                                                    |  |  |
| There are 0 Components marked.                                                                          | 456 Y: 4,114 ••• .:                                                                                                    |  |  |

## Copyright

Any reproduction of the supplied documentation or the SEMA programs or parts thereof or of the Instant Help in any form will be prosecuted. All copyrights in the SEMA software, the Instant Help and the documentations are owned by SEMA GmbH.

The rightful acquisition of the software license gives you the right to use the software / Instant Help in the same way as you may use a book. As it is impossible for more than one person to read the same copy of a book in different places simultaneously, the installation program and all the SEMA programs must not be used on more than one computer at a time. Anyone who transfers this software to DVD, hard disk or any other medium except for backup and archival purposes is liable to prosecution.

Please note that your license, including your address and license number, is registered with SEMA GmbH. Make sure that no illegal copies of your program license are made! The registered address can also be determined from these copies, so that the owner of the corresponding original can always be detected and made liable according to the license agreement.

Infringement of our copyright will be subject to civil and criminal prosecution!

© SEMA GmbH. All rights reserved.

## **Limited Warranty**

SEMA assumes no liability for errors and omissions in this document, the software or in the Instant Help. However, as every effort is made to provide accurate information, we would appreciate users calling our attention to any errors.

This manual is subject to changes without notice and specification of reasons. As every version of our software is reviewed and updated for your benefit, we would appreciate any ideas and suggestions from users. With constructive criticism you can help us to further improve and develop our programs and documentation. Published by:

SEMA GmbH Computer Software und Hardware-Vertrieb Salzstraße 25 87499 Wildpoldsried at Kempten, Germany

Microsoft, MS-DOS, Windows and Internet Explorer are registered trademarks of the Microsoft Corporation.

The Internet Explorer has been made available by kind permission of the Microsoft Corporation. Reproduction in any form or disassembling is prohibited. All rights in this software product are owned by the Microsoft Corporation.

Printed in Germany Item No. INSTR-LEGEND-EN 07/2020

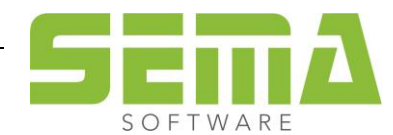

## 1. Edit of legend macros

To edit a legend in the SEMA program on the company-specific properties, proceed as follows:

Switch to Layout view. There are various standard plans of SEMA stored. Depending on the level in which you are located a Layoutplan opens.

| <u>F</u> i | le <u>E</u> | dit                 | <u>V</u> iew | E <u>x</u> tras | <u>W</u> indow | 2          | Pitcl | h Roof        |     |
|------------|-------------|---------------------|--------------|-----------------|----------------|------------|-------|---------------|-----|
| E          | ,  %        | $\mathscr{Y}_{\ge}$ | ⊖ ک          |                 | A∰⇒ộ:          | <u>م</u> 0 | ÷     | 4   <b>\$</b> | - 1 |
| Master     |             | ¥ []                |              | Pitch Ro        | Layout         |            |       |               |     |

If you are in the Layout view, the Plan administration button is available. In this menu, you can call up the settings for the screen layout.

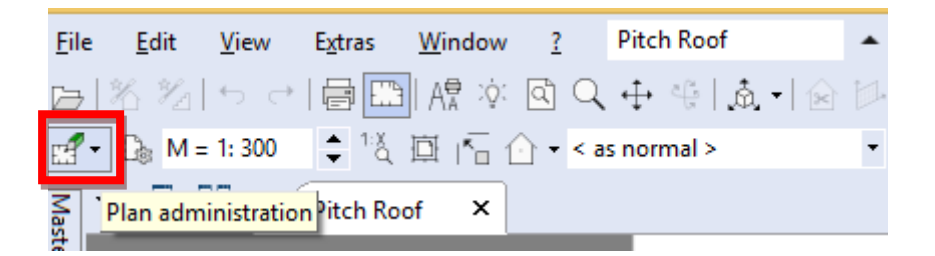

An additional window opens. There are several plan administration options available.

To change the legend position, select "Legend editing".

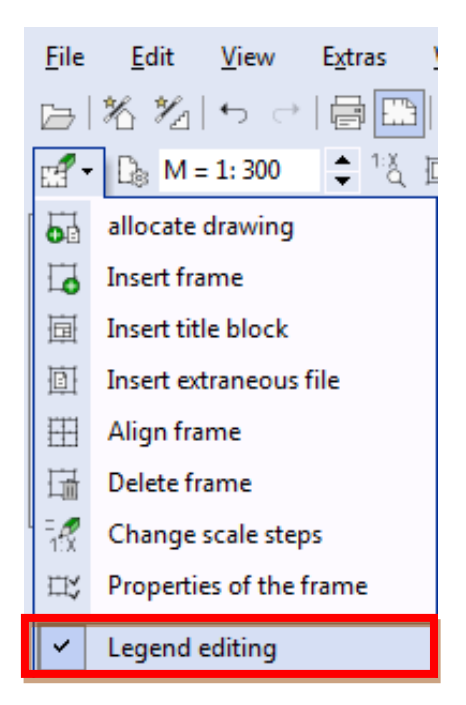

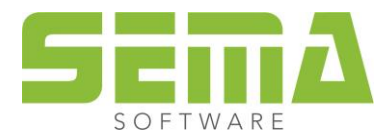

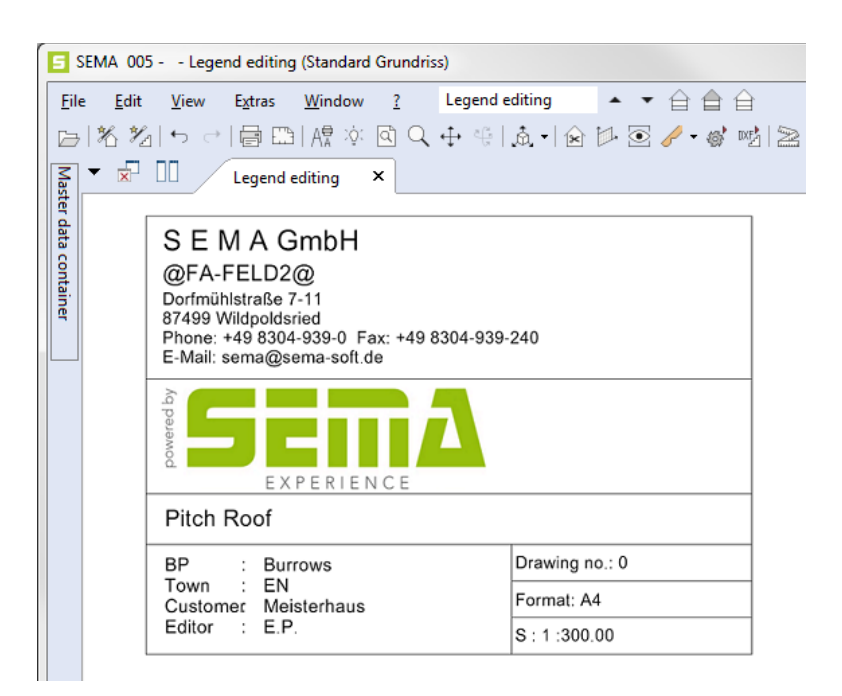

The legend is a macro, which can be ungrouped into individual CAD lines, text components, and graphics. To edit the legend, it is necessary to ungroup the legend with the function ungroup. Therefore tag the legend and choose Macro  $\rightarrow$  ungroup.

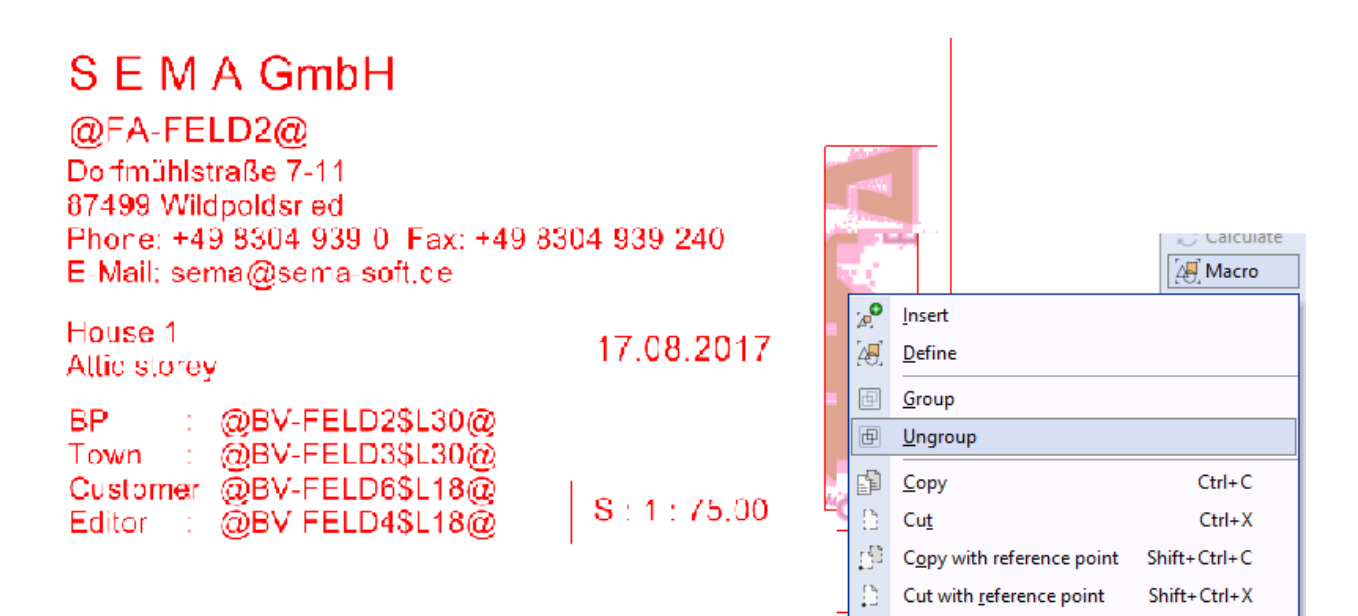

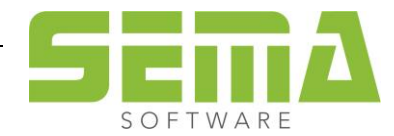

Paste

Ctrl+V

If the legend are ungrouped, all parts off the legend are separately selectable. Depending on which template is used, there may still text modules that need to be ungrouped.

Now all the properties can be changed on the user request. To change the legend use the CAD commands, lines, graphics or texts.

For the texts, placeholders are used, which fall back on the building project properties or company address. The legend does not have to be changed manually because the program automatically uses the stored data for the legend.

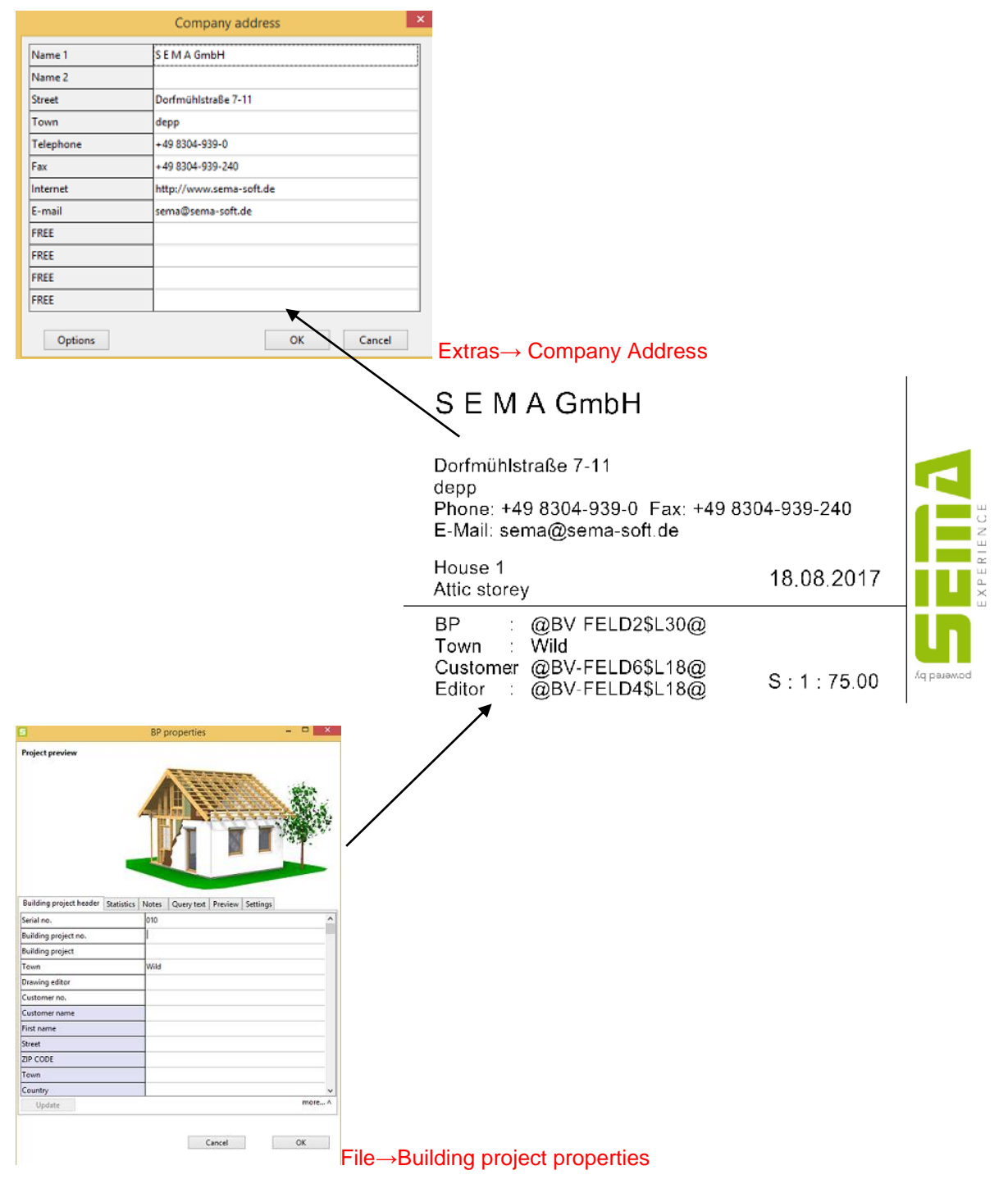

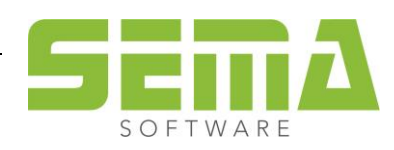

SEMA GmbH • Salzstraße 25 • 87499 Wildpoldsried, Germany • Phone: +49 8304 - 939 0 www.sema-soft.com • info@sema-soft.com If you insert your own graphics, make sure you use a JPEG file. Put this in the legend. The position can be set via the position command.

If you finished your changes on the legend, mark the hole block. Make sure that all parts of the legend are marked.

Change the single lines into a macro with the command Macro  $\rightarrow$  Group.

| A                    |                                           |                                                                                  |           | <b>⊁</b> Cut | 🗕 Abut    |
|----------------------|-------------------------------------------|----------------------------------------------------------------------------------|-----------|--------------|-----------|
| 4 s                  | EMA                                       | GmbH 4                                                                           | 4         | Punch        | 📑 Add     |
| Do<br>dej            | rimühletre<br>PP                          | s8# 7-11                                                                         | 4         | 🚰 Сору       | Mirror    |
| E N                  | one +49:<br>Mai:sema                      | 8804 989 0 Fax: +49 8304 939 240<br>siĝisema softice                             | minutes - | Position     | 🗍 Delete  |
| Att                  | use 1<br>Ic storey                        | 18.09.2017                                                                       | 111       | Modify       | End type  |
| BP<br>To<br>Gu<br>Ed | en : 0<br>en : V<br>stomer ()<br>ftor : 0 | 08V FELL22\$L3068<br>No<br>BBV-FELD65L1863<br>DBV FELD45L1863<br>DBV FELD45L1863 |           | Calculate    | Roof grid |
| 4                    |                                           |                                                                                  | -1        | 🚑 Macro      | 📲 Scaling |
|                      |                                           | <u>I</u> nsert                                                                   | ≫ Others  |              |           |
|                      | [4 <del>8</del> ]                         | <u>D</u> efine                                                                   |           |              |           |
|                      | ₫                                         | <u>G</u> roup                                                                    |           |              |           |
|                      | ₽                                         | <u>U</u> ngroup                                                                  |           |              |           |
|                      | F                                         | <u>С</u> ору                                                                     |           | Ctrl+C       |           |
|                      | 13                                        | Cu <u>t</u>                                                                      |           | Ctrl+X       |           |
|                      | <u>1</u> 0                                | Copy with reference point                                                        | Sh        | ift+Ctrl+C   |           |
|                      |                                           | Cut with reference point                                                         | Sh        | ift+Ctrl+X   |           |

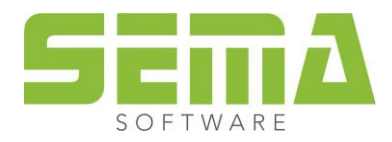

After all CAD elements have been grouped, the changed legend can be saved. To save the legend in the master data proceed as follows.

Mark the hole legend and choose Macro  $\rightarrow$  Define.

|             |                                             |                                                                                        | 🚑 Macro      |   |
|-------------|---------------------------------------------|----------------------------------------------------------------------------------------|--------------|---|
|             | <b>0</b>                                    | <u>I</u> nsert                                                                         |              |   |
|             | <b>4</b> 8]                                 | <u>D</u> efine                                                                         |              |   |
|             | ₽                                           | <u>G</u> roup                                                                          |              |   |
|             | ₽                                           | <u>U</u> ngroup                                                                        |              |   |
|             |                                             | <u>С</u> ору                                                                           | Ctrl+C       |   |
|             |                                             | Cu <u>t</u>                                                                            | Ctrl+X       |   |
|             | цb                                          | Copy with reference point                                                              | Shift+Ctrl+C |   |
|             | D.                                          | Cut with reference point                                                               | Shift+Ctrl+X |   |
|             | SEN<br>Dorfmül<br>Jepp<br>Phone:<br>E-Mail: | M A GmbH<br>histraße 7-11<br>+49 8304-939-0 Fax: +49 8304-939-240<br>sema@sema-soft de |              |   |
| F A         | House *<br>Attic sto                        | rey 18.08.2017                                                                         |              |   |
| E<br>T<br>C | BP<br>Fown<br>Custom<br>Editor              | : @BV-FELD2SL30@<br>: Wild<br>er @BV-FELD6SL18@<br>: @BV FELD4SL18@ ↓ S : 1 : 75.00    |              | ≡ |
|             | P1:                                         | ð                                                                                      |              |   |

Several instances are available to store the legend. Choose the first additional option and define P1. After the point P1 has been defined, the button OK is activated. Push OK and store the legend.

| 5 WOF                                                                                                    | K_MASTER_DATA 18-1                                                                                                    | × |
|----------------------------------------------------------------------------------------------------|----------------------------------------------------------------------------------------------------|---|
| Administration SEMA data store                                                                                                    |                                                                                                    |   |
| Folder contents                                                                                                    | 🖽 General                                                                                                    |   |
|                                                                                                    |                                                                                                    |   |
| CAD/MCAD     CAD/MCAD     CAD/MCAD     CAD Macros     ACcessories     Templates     Truss     Architecture     Furnishings+3D     Match hyles     Installations     Mining     Meting     Meting | New macro Production drawing                                                                                                    | < |
| > -20, Steel Constructions<br>⊳ -20, Symbols                                                                                                    | Cotmo 19222. [5-1 (otmo 19222. [5-2 Otmo 19222. [5-2                                                                                                    | ~ |
| ⊳ 28 Timber fastener                                                                                                    | Screen images $\circlet$ $\circlet$ $\circl$ |   |
| > -/₩ Verbindungsmittel                                                                                                    | Screen image 3D Helg + Txt                                                                                                    |   |
| ▲ - Title block macros                                                                                                    | Comment                                                                                                    |   |
| ▲ ☐ Title block Macro<br>☐ General<br>☐ Jian<br>☐ Stairs auto output                                                                                                    |                                                                                                    |   |

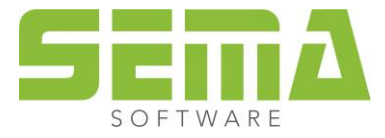

To use this legend across projects, the current used Layout with the changed legend must be saved as a new standard plan. Proceed as follows,

drawing manager  $\rightarrow$  Plans $\rightarrow$  as template $\rightarrow$  push save to overwrite the old plan.

| 5                              |       |         |         |          |       |       |             | Drav      | ving mar   | ager -  | [0]       |      |             |                |        |             |     | _ □             | x |
|--------------------------------|-------|---------|---------|----------|-------|-------|-------------|-----------|------------|---------|-----------|------|-------------|----------------|--------|-------------|-----|-----------------|---|
| Ground p                       | plan  | Storeys | Walls   | Par      | nels  | 3D    | Profiles/   | Dormers   | Componen   | ts Nes  | tings Im  | ages | Plans       | Lists          | 0      | Calculation | Ene | rgy performance |   |
| List of plans in "House 1" (8) |       |         |         |          |       |       |             |           |            |         |           |      |             |                |        |             |     |                 |   |
| A Z                            | ↓Drav | virInde | Drawin  | g name   | 2     |       | Designation | Annotatio | r Modifica | Draught | Date      | Form | at          |                | Printe | er          |     | Open            |   |
| *                              |       |         | Standa  | rd Grou  | und P | lan   |             |           |            |         | 21.08.201 | A4   |             |                |        |             |     | Allocate        |   |
|                                |       |         | Standa  | rd Wall  | View  |       |             |           |            |         | 21.08.201 | A4   |             |                |        |             |     | Close           |   |
|                                |       |         | Standar | rd root  | elem  | ent   |             |           |            |         | 21.08.201 | ISOA | 4 - 210 x 2 | 297 m<br>207 m |        |             | _   | Cluse           |   |
|                                |       |         | Standa  | rd Profi | ile   | ient  |             |           |            |         | 21.08.201 | 130A | 4 - 210 X   | 297 11         |        |             |     | New             |   |
|                                |       | _       | Standa  | rd Singl | le Me | mber  |             |           |            |         | 21.08.201 | A4   |             |                |        |             | _   | INEW            |   |
|                                |       | _       | Standa  | rd Stair | s Cor | npone |             |           |            |         | 21.08.201 | A4   |             |                |        |             |     | Change          |   |
|                                |       |         | Standa  | rd 1 to  | 1     |       |             |           |            |         | 21.08.201 | benu | tzerdef. F  | Forma          |        |             |     | Search          |   |
|                                |       |         |         |          |       |       |             |           |            |         |           |      |             |                |        |             |     | Install         |   |
|                                |       |         |         |          |       |       |             |           |            |         |           |      |             |                |        |             |     | Conv            |   |
|                                |       |         |         |          |       |       |             |           |            |         |           |      |             |                |        |             |     |                 |   |
|                                |       |         |         |          |       |       |             |           |            |         |           |      |             |                |        |             |     | Revision        |   |
|                                |       |         |         |          |       |       |             |           |            |         |           |      |             |                |        |             |     | Save PDF        |   |
|                                |       |         |         |          |       |       |             |           |            |         |           |      |             |                |        |             |     | PDF archive     |   |
|                                |       |         |         |          |       |       |             |           |            |         |           |      |             |                |        |             |     | Delete          |   |
|                                |       |         |         |          |       |       |             |           |            |         |           |      |             |                |        |             |     | As template     | ٦ |
|                                |       |         |         |          |       |       |             |           |            |         |           |      |             |                |        |             |     | Standard        |   |
|                                |       |         |         |          |       |       |             |           |            |         |           |      |             |                |        |             |     | Ontions         |   |
|                                |       |         |         |          |       |       |             |           |            |         |           |      |             |                |        |             |     | options         |   |
|                                |       |         |         |          |       |       |             |           |            |         |           |      |             |                |        |             |     | Filter drawing  | S |
|                                |       |         |         |          |       |       |             |           |            |         |           |      |             |                |        |             |     |                 |   |

Important: Don't change the name of "Standard Ground Plan", otherwise the SEMA program can't automatically access to this Plan Layout. If you change the name, the program will use the standard layout of the work master data.

After all these steps have been done, the new legend is used for each newly created building project. If a new SEMA version is installed, the legend can be accepted with a data transfer. The legend is assigned via the SEMA settings.

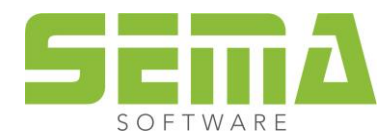